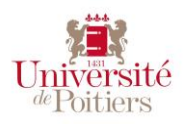

# UPplanning Emploi du temps des étudiants

Version 7.0

#### Accès

Pour visualiser l'emploi du temps de **l'année courante** allez sur l'ENT : <u>https://ent.univ-poitiers.fr/</u>, identifiez-vous à l'aide de votre compte SEL.

Dans le menu « MON BUREAU », cliquez sur « Emploi du temps », puis sur le premier bouton Allez-y !

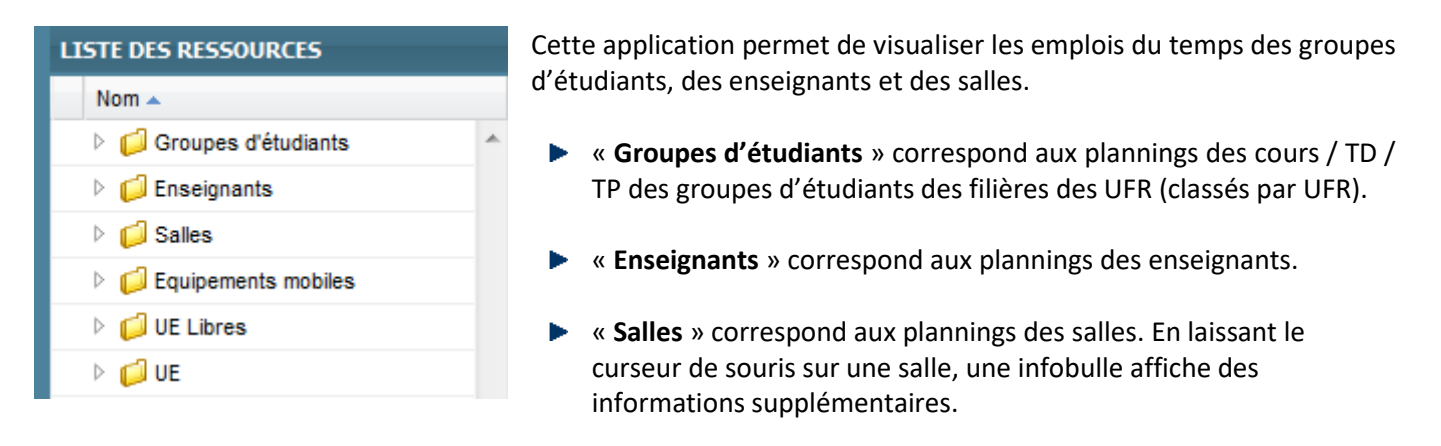

Lors de la connexion, par défaut l'arborescence des « Groupes d'étudiants » s'ouvre automatiquement sur l'emploi du temps de toute votre filière.

# Interface

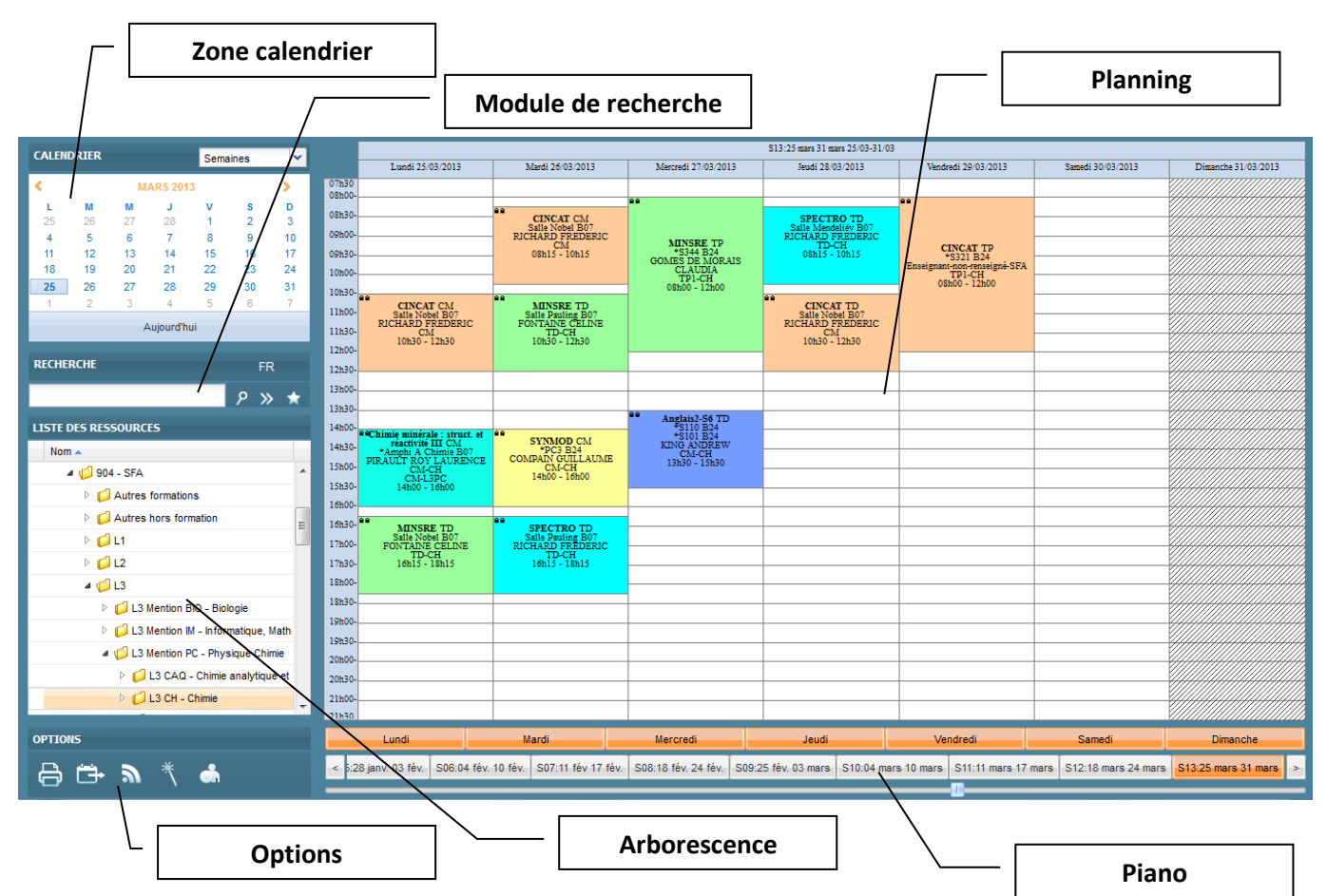

#### Personnaliser son emploi du temps

Pour personnaliser votre emploi du temps, vous devez sélectionner uniquement les groupes auxquels vous appartenez.

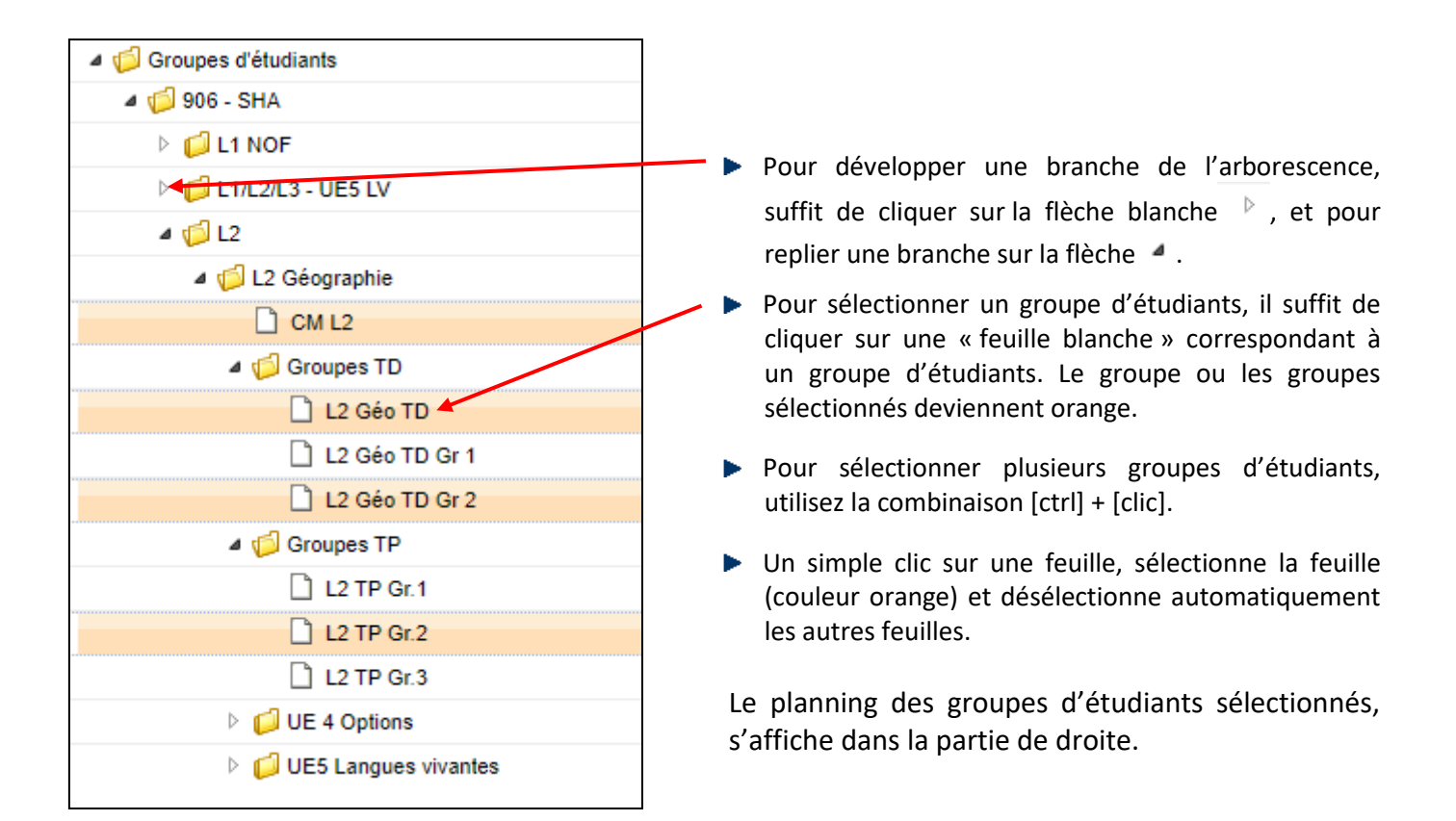

## Ajouter cette sélection comme favori

Pour conserver cette sélection afin de la réutiliser, vous devez la mettre en favori.

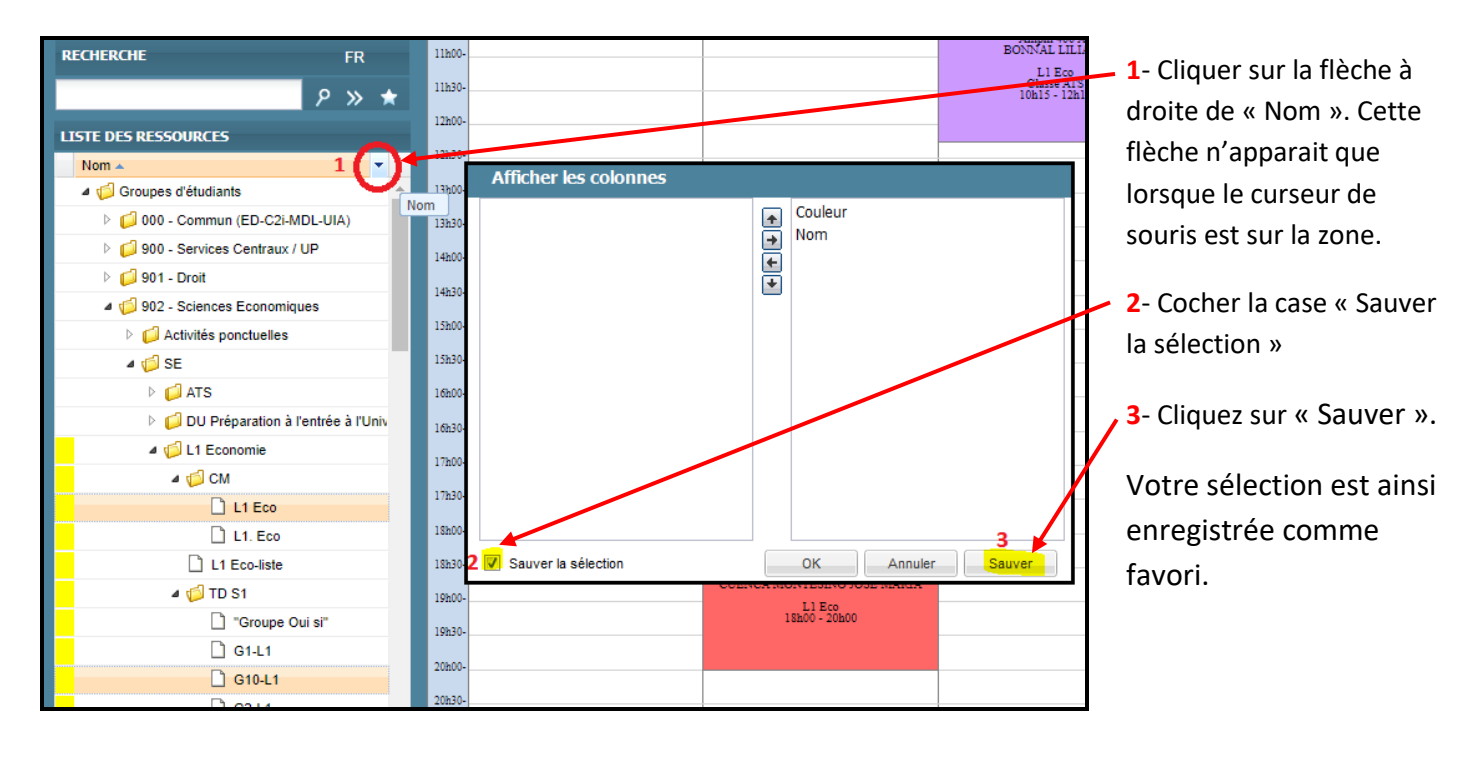

Pour rappeler votre favori, cliquez sur l'étoile (le bouton Favori) 🦻 » 😭

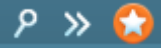

## Se déplacer dans le calendrier

 Lundi
 Mardi
 Mercredi
 Jeudi
 Vendredi
 Samedi
 Dimanche

 <</td>
 S32:04 août 10 août
 S33:11 août 17 août
 S34:18 août 24 août
 S35:25 août 31 août
 S36:01 sept. 07 sept.
 S37:08 sept. 14 sept.
 S38:15 sept. 21 sept.
 S39:22 sept. 28 sept.
 S40:29 sept. 05 oct.
 S41:06 oct. 12 oct.
 S42:13 oct. 19 oct.
 S43:20 oct. 28
 >

Pour changer de semaine utilisez la zone « calendrier » en haut à gauche ou cliquer sur une semaine du piano : La couleur orange vous indique les jours et semaines sélectionnées.

#### Le module de recherche

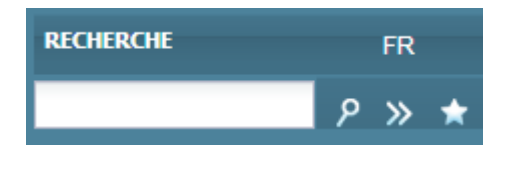

Il suffit de remplir le champ puis de cliquer sur la loupe.

L'arborescence s'ouvre et coche automatiquement les plannings contenant le mot recherché.

Les double chevrons >> permettent de lancer une recherche étendue.

Remarque : la touche « F5 » du clavier permet d'« actualiser » la page

Pour visualiser une autre année utilisez l'URL : <u>https://upplanning.appli.univ-poitiers.fr/direct</u> Dans ce cas, vous devez ouvrir l'arborescence et sélectionner la ressource désirée ou utiliser la zone de recherche.

## Visualiser son emploi du temps sur son téléphone portable

Importer son emploi du temps dans un autre agenda, type Android. (cf. fiche : Visualiser son emploi du temps UPplanning dans un agenda Android ).

http://imedias.univ-poitiers.fr/documentation/etudiants/organisation-du-temps/

Utiliser l'application mobile UnivPoitiers

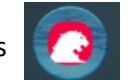

Avant l'utilisation de cette application, vous devez vous abonner aux groupes d'étudiants qui vous concernent.

Allez sur l'ENT : <u>https://ent.univ-poitiers.fr/</u>, identifiez-vous à l'aide de votre compte SEL. Dans le menu « MON BUREAU ». cliquez sur « Emploi du temps » et dans le paragraphe « Gestion des abonnement » sur le bouton Allez-y !

Pour sélectionner vos abonnements (groupes d'étudiants), cliquez ensuite sur le bouton Choisir mes abonnements

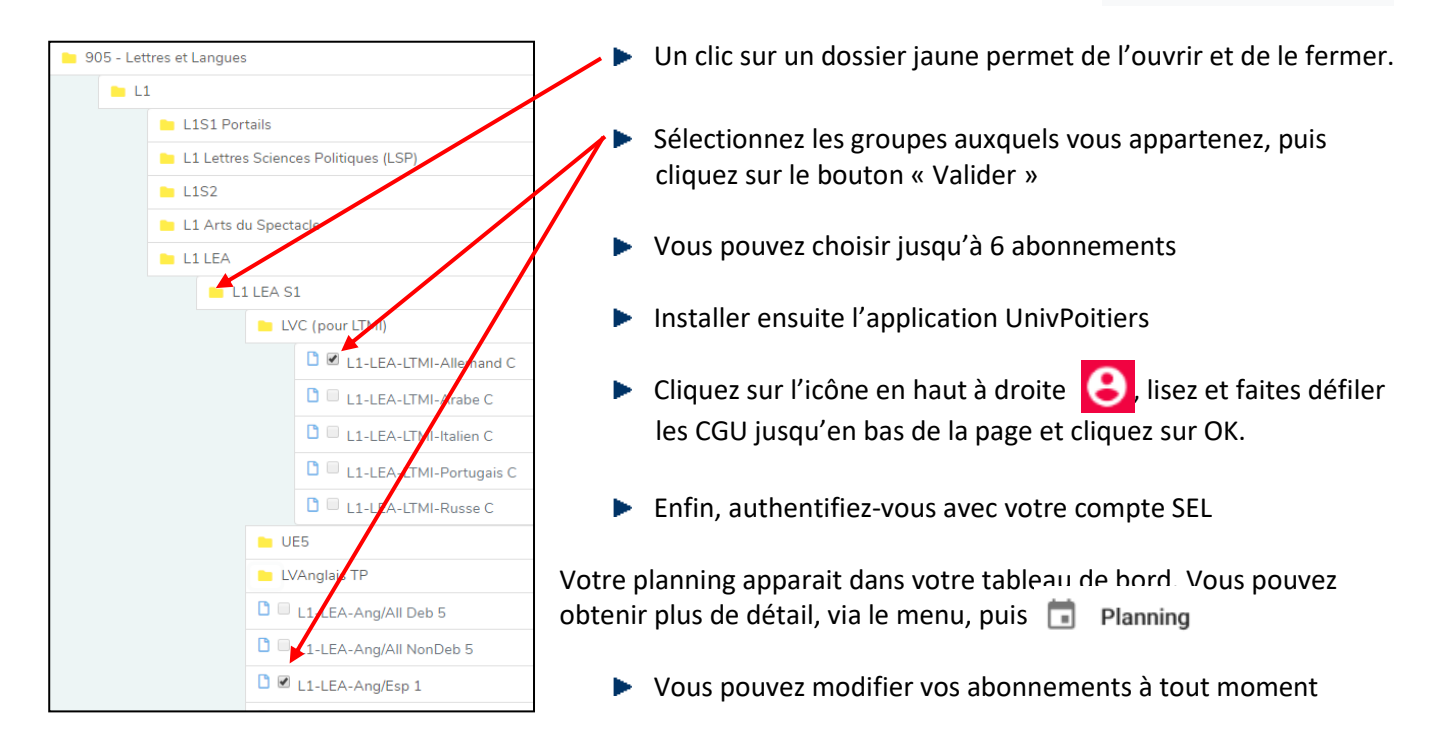